## 1 Introducción del sistema

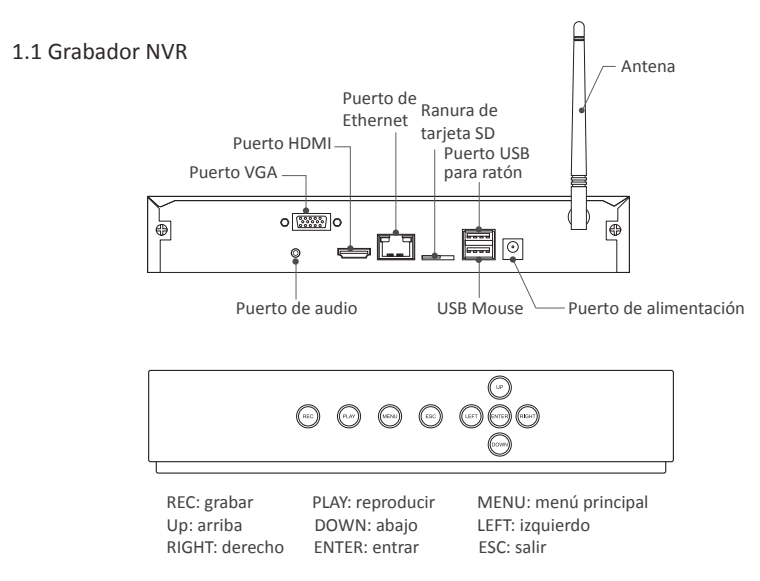

### 1.2 Cámara

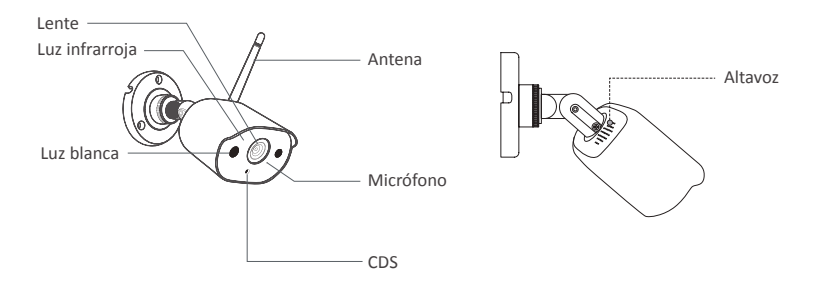

## 2 Diagrama de conexión

### 2.1 Conectar el grabador a Internet

(1) Conecte el NVR al enrutador con un cable de red.

(2) Conecte un monitor al NVR a través del puerto HDMI o VGA(Este producto no viene con cable VGA o HDMI).

(3) Conecte el ratón (equipado) al puerto USB dedicado para ratón en el panel posterior del NVR.

(4) Conecte el receptor de señal al puerto USB dedicado para receptor en el panel posterior del NVR.

(5) Conecte el NVR al adaptador de corriente (12V).

(6) Después de que se inicia el sistema, empareje el NVR y las cámaras IP (conectar 8 cámaras como máximo).

(7) Se mostrará las imagenes en tiempo real en el monitor después de unos segundos.

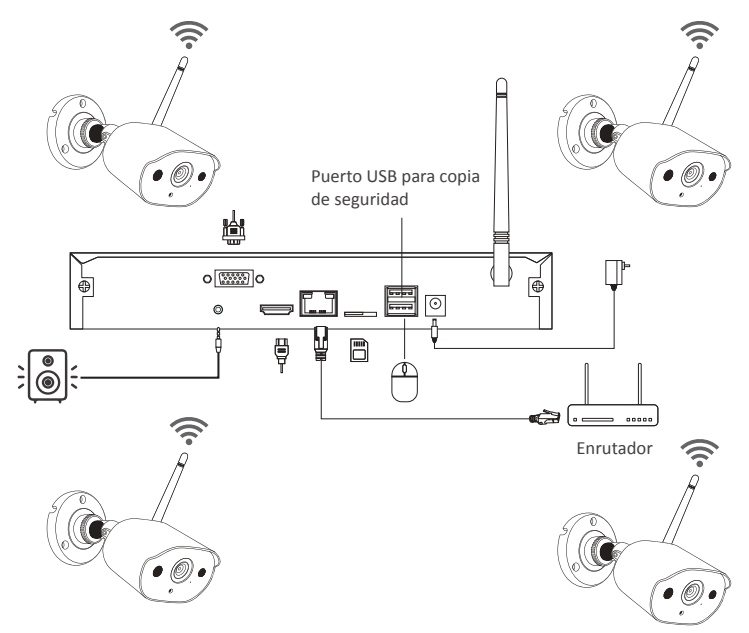

#### A: Instalación de la cámara

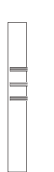

Haga tres agujeros en la pared de acuerdo con la posición de las pegatinas de los agujeros e instale los tacos de goma.

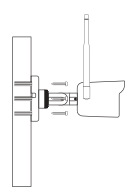

Alinee los orificios de montaje de la cámara con los tacos de goma en la pared y atornille los tornillos en los tacos de goma.

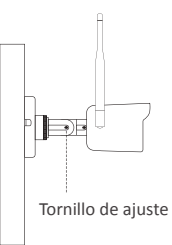

Después de ajustar el ángulo de la cámara, apriete los tornillos.

#### B: ¿Cómo probar la red del grabador?

(1) Haga clic derecho en el ratón> Menú principal> Configuración> Red

- (2) Marque 'Obtener una dirección IP automáticamente'
- (3) Haga clic en 'Prueba', si se muestra 'OK', la red se conecta con éxito.

#### Nota: asegúrese de que el DHCP en su enrutador esté abierto.

| h                                        | 1870            |  |
|------------------------------------------|-----------------|--|
| Puerto HTTP                              | 80              |  |
| Puerto del servidor                      | 5000            |  |
| Puerto móvil                             | 5001            |  |
| Obtener una dirección IP automáticamente |                 |  |
| Dirección IP                             | 192.168.000.101 |  |
| Máscara de la subred                     | 255.255.255.000 |  |
| Pasarela                                 | 192.168.000.001 |  |
| Servidor DNS preferido                   | 192.168.001.001 |  |
| Servidor DNS alternativo                 | 192.168.001.001 |  |
| PPPOE                                    |                 |  |
| Nombre                                   |                 |  |
| Contraseña                               |                 |  |
|                                          | Prueba          |  |
|                                          |                 |  |
|                                          |                 |  |

#### C: Configuración WiFi

Haga clic derecho en el ratón> Menú principal> Configuración> Red> Red inalámbrica, el sistema está configurado por defecto.

| DDNS            |                                                       |
|-----------------|-------------------------------------------------------|
| AP              |                                                       |
|                 |                                                       |
| WPA             |                                                       |
|                 |                                                       |
| 192.168.147.001 |                                                       |
| 255.255.255.000 |                                                       |
|                 |                                                       |
|                 |                                                       |
|                 |                                                       |
|                 |                                                       |
|                 |                                                       |
|                 |                                                       |
|                 |                                                       |
|                 |                                                       |
|                 |                                                       |
|                 | Red  DDNS  AP  VPA  VPA  192.166.147.001  255.255.000 |

### 2.2 Descargar la aplicación

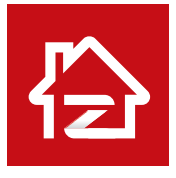

Zosi Smart

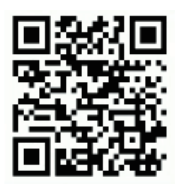

App (IOS/Android)

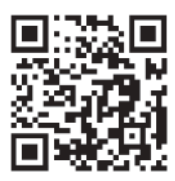

Enlace de video de operación de la aplicación

## 3 Ver en el PC

### 3.1 Instalar el software PC

Puede descargar el software PC llamado AVSS en el sitio web oficial de ZOSI. Sitio web oficial de ZOSI: www. zositech.com

Haga doble clic en el icono de AVSS para abrir, seleccione el idioma e inicie sesión.

Nota: Puede iniciar sesión con el nombre de usuario y contraseña predeterminados, o registrar un nuevo usuario. La cuenta registrada por la aplicación móvil también se puede utilizar aquí.

| *               | English               |
|-----------------|-----------------------|
| v               | A Enter your username |
| זיזל            | Enter your password   |
| Forget Password | ocal Login F          |
|                 |                       |

## 3.2 Gestión del dispositivo

Haga clic en el botón en la lista de dispositivos para agregar / editar / configurar / buscar el dispositivo.

|                                  |                 |                                                                              |                                                                                                    | Admin 🗢 Corerol Panel — 🗔 🗙 |
|----------------------------------|-----------------|------------------------------------------------------------------------------|----------------------------------------------------------------------------------------------------|-----------------------------|
| LW                               | Playback        | 512                                                                          |                                                                                                    |                             |
| C Search Devi                    | a A             | Dveck Manager<br>Add Device<br>Eath Device<br>Device Comfly<br>Search Device | Device Type: IPC<br>Device Name: 312<br>Device Name: 312<br>Device Name: 314<br>Device Type: 47558097435400100111A |                             |
|                                  |                 | c                                                                            | User Farmer: Jomin<br>Pessevent:                                                                                   | Sex Carol                   |
| Add D<br>PTZ Cont<br>O System in | Device<br>rol ❤ | 00                                                                           |                                                                                                    | da 🛥 💼 199                  |

#### 3.3 Ver en vivo

Seleccione el dispositivo debajo de la lista de dispositivos > haga clic derecho del ratón > seleccione "Play ALL" o "Stop ALL" para ver o detener la imagen.

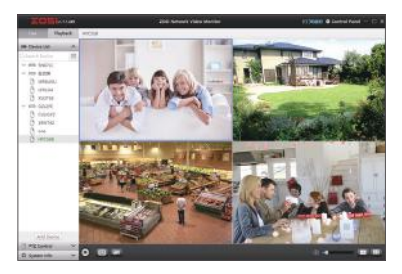

### 3.4 Reproducción

Haga clic en "Reproducción"; seleccione el dispositivo, el número de canal, la fecha, hora y luego haga clic en "Reproducir" para reproducir las grabaciones.

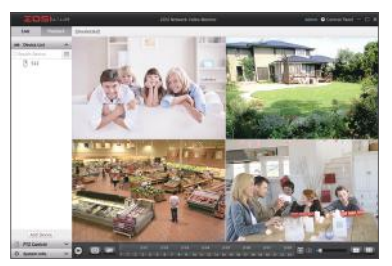

## 4 Conexión del dispositivo

### 4.1 Pasos para agregar cámara IP al Kit WiFi

- (1) Conecte las cámaras IP y el NVR en la misma red inalámbrica;
- (2) Haga clic derecho en el ratón Menú de sistema;
- (3) Haga clic en "Config canal IPC" para ingresar a la página de configuración;
- (4) Haga clic en el botón "Buscar" para buscar cámaras IP;

| Múltiples     Indice     Drección IP     Venión del firmaxe     Tipo     MAC     Agregar esta       Iniciar escaneo     1     192,168,147,7     V3.9,27162.01200PA     WFi     452.05302.0120     Negregado       Color     1     192,168,147,7     V3.9,27162.01200PA     WFi     452.05302.0120     Negregado       Color     1     192,168,147,7     V3.9,27162.01200PA     WFi     452.05302.0120     Negregado       E-Zoom     1     12,168,147,71     V3.9,27162.01200FA     WFi     452.05302.0180     Ne agregado       E-Zoom     1     12,168,147,14     V3.9,27162.01200FA     Cable     32.04,270,375.00     Ne agregado       To Foto     Restauración de IPC     Cable     32.04,270,375.00     Ne agregado       Canal     Drecolán IP     Versión del firmaxe     Tipo     MAC     Anadir via cable       Config canal IPC     Canal     Drecolán IP     Versión del firmaxe     Tipo     MAC     Estado de conex       Menú principal     Información del firmaxe     Tipo     MAC     Estado de conex                                                                                                    | único                                                                                                    | 1   |        |                    |                      |              |                      |                  |
|----------------------------------------------------------------------------------------------------|----------------------------------------------------------------------------------------------------|-----|--------|--------------------|----------------------|--------------|----------------------|------------------|
| Iniciar escaneo         I         192.169.147.2         V3.9.2.16E/01200FA         WFI         F4.0E/036.467.02.14         Na orgesado           2         192.169.147.7         V3.9.2.16E/01200FA         WFI         F4.0E/036.467.02.14         Na orgesado           Color         3         192.169.147.7         V3.9.2.16E/01200FA         WFI         F4.0E/0364.462.0         Na orgesado           Color         3         192.169.147.1         V3.9.2.16E/01200FA         WFI         F4.0E/0364.462.0         Na orgesado           E-Zoom         5         192.169.147.1         V3.9.2.16E/01200FA         Cable         32.04.67.04.367.00         Na orgesado           Foto         Restaucción de IPC         Outere         Anadir vá cable         Anadir vá cable                                                                                  | Múltinlee                                                                                                    | 111 | Indice | Dirección IP       | Versión del firmware | Tipo         | MAC                  | Agregar estado   |
| Iniciar escaneo         2         192.169.1147.7         V3.9.2.16E201200FA         WFI         F4.0E.09.60.AD.20         No agregado           Color         3         192.169.147.13         V3.9.2.16E201200FA         WFI         F4.0E.09.60.AD.20         No agregado           E-Zoom         5         192.168.147.13         V3.9.2.16E201200FA         Cable         82.04.62.00.87:20         No agregado           Foto         5         192.168.147.14         V3.9.2.16E201200FA         Cable         82.04.62.00.87:20         No agregado           Foto         Restauración de IPC         Anadir via cable         Anadir via cable         Anadir                                              | Initial initial ini |     | 1      |                    |                      |              | 00 55 34:78:02:14    | No agregado      |
| Color     3 192.168.147.13 V3.9.2.162.012007A WFT F4.DE:09.6A.98.20     149.agregado     E-Zoom     5 192.168.147.14 V3.8.2.162.012007A Cable     22.04.25.0.8.79.2D No agregado     Foto     Foto     Restauración de IPC     Config canal IPC     Menú principal                                                                                                    | 🔰 Iniciar escaneo                                                                                                    |     | 2      | 192.168.147.7      | V3.8.2.16E201200FA   | WFi          | F4:DE:09:6D:AD:20    | No agregado      |
| 4     192 168 147 5     V3 8.2 166201200FA     Cable     82.0462.08.457:50     Ha segregado       5     Foto     192 168 147 14     V3 8.2 166201200FA     Cable     82.0462.08.457:50     Ha segregado       6     Foto     192 168 147 14     V3 8.2 166201200FA     Cable     82.0462.08.457:50     Ha segregado       6     Foto     Restaucción de IPC     Descar     Anadir via cable     Anadir via cable     Anadir via cable     Anadir via cable       6     Detener la grabación     Canal     Dirección IP     Versión del firmware     Tpo     MAC     Estado de conex       7     Config canal IPC      Menú principal                                                                                                    | Color                                                                                                    |     | 3      | 192.168.147.13     | V3.8.2.16E201200FA   | WIFi         | F4:DE:09:6A:98:20    | No agregado      |
| E-Zoom       5       192.188.147.14       1V3.82.1682.01200PA       Cable       3E.DC.A17.4FE.7F       Na segregado         Ø       Foto       Rastauración de IPC       Borne       Anadir via valif       Anadir via cable       Anadir ta         Ø       Detener la grabación       Camel       Dirección IP       Versión del fransare       Tpo       MAC       Estado de conex         Reproducir       Image: Config canal IPC       Image: Config canal IPC | Color                                                                                                    |     | 4      | 192,168,147.5      | V3.8.2.16E201200FA   | Cable        | 82:24:62:0A 3F:2D    | No agregado      |
| Foto     Restauración de IPC     Contig canal IPC     Config canal IPC     Menú principal                                                                                                    | E-Zoom                                                                                                    |     | 5      | 192.168.147.14     | V3.8.2.16E201200FA   | Cable        | 3E DC:A1:74 FE:7F    | No agregado      |
| Detener la grabación     Canal Dirección IP Versión del l'irmware Tpo MAC Estado de conex     Reproducir     Config canal IPC     Menú principal                                                                                                    | 🖉 Foto                                                                                                    |     |        | Restauración de IP | C Buster A           | madir via Wi | iFi Añadir via cable | Anadir todo      |
| Reproducir  Config canal IPC Menú principal                                                                                                    | 🖁 Detener la grabació                                                                                                    | 'n  | Canal  | Dirección IP       | Version del firmware | Tipo         | MAC                  | Estado de conexi |
| Config canal IPC                                                                                                    | Reproducir                                                                                                    |     |        |                    |                      |              |                      |                  |
| Menú principal                                                                                                    | Config canal IPC                                                                                                    |     |        |                    |                      |              |                      |                  |
|                                                                                                    | Menú principal                                                                                                    |     |        |                    |                      |              |                      |                  |
|                                                                                                    |                                                                                                    |     | ·      |                    |                      |              |                      |                  |

(5) Marque 'V' en la casilla a la izquierda de cámara IP, luego haga clic en "Añadir vía wifi";

|        |      |                     | Config o             | anal IPC   |                     |                  |
|--------|------|---------------------|----------------------|------------|---------------------|------------------|
| indice |      | Dirección IP        | Versión del firmware | Tipo       | MAC                 | Agregar estado   |
|        |      | 192.168.147.2       | V3.8.2.16E201200FA   | WiFi       | 00:55:34:78:02:14   | No agregado      |
| 2      |      | 192.168.147.7       | V3.8.2.16E201200FA   | WiFi       | F4:DE:09:6D:AD:     | 0 No agregado    |
| 3      |      | 192.168.147.13      | V3.8.2.16E201200FA   | WiFi       | F4:DE 09:6A:98:2    | 0 No agregado    |
| 4      |      | 192.168.147.5       | V3.8.2.16E201200FA   | Cable      | 82:2A:62:0A:3F:20   | ) No agregado    |
| 5      |      | 192.168.147.14      | V3.8.2.16E201200FA   | Cable      | 3E.DC.A1:74.FE:7    | 'F No agregado   |
|        |      | Restauración de IPC | Buscar               | magr via V | VIFI Anadir via cab | ie Añadir todo   |
| Ca     | anal | Dirección IP        | Versión del firmware | Tipo       | MAC                 | Estado de conexi |
| 01     |      | 192.168.147.2       | V3.6.2.16E201200FA   | WiFi       | 00.55:34:78:02:14   | conectado        |
|        |      |                     |                      |            |                     |                  |
|        |      |                     | Borrar todo          |            |                     |                  |

(6) Una vez que la cámara se ha agregado correctamente, la imagen se muestra en la pantalla. A continuación, puede realizar otras operaciones.

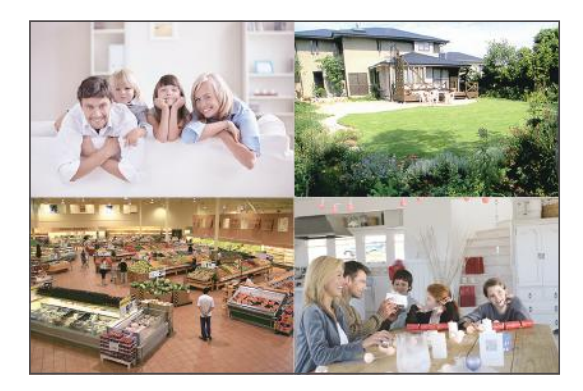

## 5 Disco duro/tarjeta de memoria

Es posible que el sistema no incluya el disco duro, según el kit que seleccionó. Este sistema funciona con la mayoría de los discos duros con SATA 3.5".

Nota: si su sistema tiene un disco duro preinstalado, omita este paso;

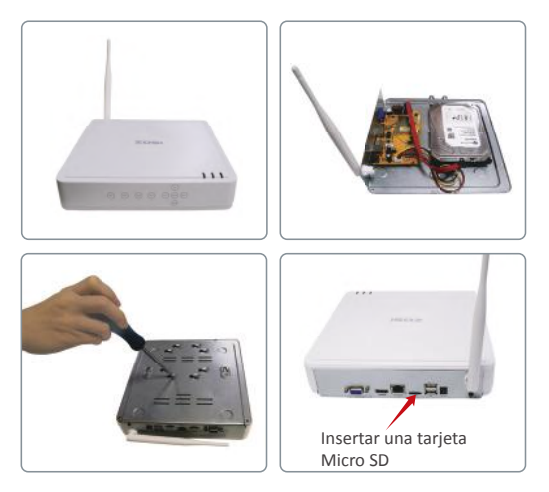

1 Desenchufe la fuente de alimentación del NVR, desenrosque los tornillos y retire la cubierta superior.

(2) Conecte el cable de alimentación y de datos del disco duro a los puertos correspondientes del grabador NVR (como se muestra).

③ Coloque el disco duro en el NVR. Cualquier cable debe cruzarse sobre el disco duro.

④ Sujetando el disco duro y el NVR, déle la vuelta suavemente y alinee los orificios del disco duro con los orificios del NVR. Con un destornillador Phillips, atornille los tornillos provistos en los orificios. Monte la cubierta superior.

(5) Inserte la tarjeta SD en la ranura para tarjetas.

Nota: (1) Después de instalar un disco duro, debe formatear el disco duro antes de grabar. Haga clic derecho en el ratón> Menú principal> Administración de disco> Seleccione el disco duro> Haga clic en Formato> Aplicar.

(2) Solo admite tarjeta de memoria o disco duro a la vez. No puede usarlos al mismo tiempo.

Nota: la imagen es solo para referencia, tome el producto real como estándar.

## 6 Ajustes de grabación

Haga clic derecho en el ratón > Menú Principal > Configuración > Grabar.

Puede ver el ajuste de grabación para todos los canales. Cambie la configuración de grabación a su gusto y haga clic en 'Aplicar'.

#### 6.1 Detección de movimiento

Al configurar la detección de movimiento, NVR grabará solo cuando se detecte movimiento.

Haga clic derecho en el ratón> Menú principal> Configuración> Alarma> Movimiento> Detección de movimiento. El sistema graba cuando la cámara detecta movimiento. Se muestra un icono en la esquina inferior izquierda de la pantalla cuando se detecta movimiento.

| larial | Activat | Tiempo de rete | n Tiemp  | o de empu | Disparar       | Área          |
|--------|---------|----------------|----------|-----------|----------------|---------------|
|        | 2       | 10             | 7 1      |           | Contiguration  | Configuración |
|        | Ø       | 10             | 1        |           | Configuración  | Configuración |
|        | 2       | 10             | 1        |           | Configuration. | Configuration |
|        | 8       | 10             | 1 5      |           | Configuration  | Configuración |
| 5      | 8       | 10             | 1 1      |           | Configuration  | Configuración |
| 6      | 8       | 10             | 1        | Υ.        | Configuration  | Configuration |
| 7      | 8       | 10             | <b>1</b> | <b>T</b>  | Configuration  | Configuration |
| В      | 191     | 10 (           | 1        |           | Configuration  | Configuración |
|        |         |                |          |           |                |               |
|        |         |                |          |           |                |               |
| 15     | 171     | 10             | ¥ 1      | ٣         |                |               |
|        |         |                |          |           | Pordefecta     | -             |

Seleccione la cámara: marque el canal que desea grabar la detección de movimiento.

#### 6.2 Detección humanoide

Admite la detección de humanoides. Se puede activar la grabación de alarma cuando se detecta un humanoide. La detección de movimiento y la detección de humanoides pueden reducir la tasa de falsas alarmas del sistema.

| Canal         | Activar 1 | Tiempo de r | oten | Tiempo de | empu | Disparar      | <u>Área</u>    |
|---------------|-----------|-------------|------|-----------|------|---------------|----------------|
|               | 12        | 10          | T    |           | T    | Configuration | Contiguration  |
| 2             | 8         | 10          |      |           | ۳    | Configuration | Configuración  |
| 3             |           | 10          |      |           |      | Configuración | Configuración  |
| <del>\$</del> | 1         |             | V    |           |      | Configuration | Carifiguración |
|               |           |             |      |           |      | Contiguración | Contiguración  |
| 5             | 8         |             | ۲    |           |      | Configuración | Configuracion  |
| 7             | 12        | 10          | ¥    |           | ¥    | Configuration | Configuration  |
|               |           |             | V    |           | ×    | Configuration | Configuración  |
|               |           |             |      |           |      |               |                |
|               |           |             |      |           |      |               |                |
| 8             | 123       |             |      |           |      |               |                |

### 6.3 Alarma de luz y sonido

Admite alarma de sonido y luz, puede configurarla según sus necesidades.

El nivel de alarma se puede configurar a 5 modos: alarma de luz y sonido fuerte, alarma de luz y sonido ligero, alarma de sonido fuerte, alarma de sonido ligero y alarma de luz fuerte;

Tres modos de visión nocturna se pueden cambiar libremente: visión nocturna a todo color, visión nocturna en blanco & negro y visión nocturna inteligente;

Tres tipos de alarma se pueden configurar: detección de movimiento, detección humanoide y detección de movimiento + detección de humanoide.

|       |         |                  |                    |    | onido&Luz          |   |               |               |
|-------|---------|------------------|--------------------|----|--------------------|---|---------------|---------------|
| Canal | Activar | Nivel de Alarma  | Tipo de alarma     |    | Visión Necturna    |   | Volumen       | Alarma manual |
| 1     |         | Ambos (Fuerte) 💙 | Movimiento&Hu      | 7  | Negro&Blanco       | Ŧ | Configuración |               |
|       |         | Ambos (Fuerte) 🛒 | Movimiento&Hu      | ٣  | Negro&Blanco       | Ŧ | Configuración | <b>m</b>      |
| 3     |         | Ambos (Fuerte) 🛒 | Movimiento&Hu      | Ŧ  | Negro&Blanco       | Ŧ | Configuración |               |
| 4     |         | Ambos (Fuerte) 🛒 | Movimiento&Hu      | Ŧ  | Negro&Blanco       | Ŧ | Configuración |               |
| 5     |         | Ambos (Fuerte) 🛒 | Movimiento&Hu      | ٣  | Negro&Blanco       | • | Configuración |               |
| 6     |         | Ambos (Fuerte) 🔻 | Movimiento&Hu      | 7  | Negro&Blanco       |   | Configuración |               |
| 7     |         | Ambos (Fuerte) 👅 | Movimiento&Hu      | 7  | Negro&Blanco       | ₹ | Configuración |               |
| 8     |         | Ambos (Fuerte) 🔻 | Movimiento&Hu      | T  | Negro&Blanco       | Ÿ | Configuración |               |
|       |         |                  |                    |    |                    |   |               |               |
|       |         | Ambos (Fuerte) 🔻 | T<br>Movimienta&Hu | od | os<br>Negro&Blanco |   |               |               |

### 6.4 Reproducción de grabación

Ingrese al menú principal del sistema> Buscar, el sistema presenta la imagen de la siguiente manera.

| Aut |       | here Buse | ueda por eve | nto Imagen |       |  |      |    |    | Ľ  | lusci | r  |
|-----|-------|-----------|--------------|------------|-------|--|------|----|----|----|-------|----|
|     | m     |           | ienze        |            |       |  | 20   |    |    |    |       |    |
|     | 22.00 | 00 1      | 00 00        |            |       |  | N/o  | Tu | We |    | Fr    | Sa |
|     | 00:00 | 04.00     | 00.00        |            | 15:00 |  |      |    |    |    |       |    |
| 2   |       |           |              |            |       |  |      | 4  | 12 | 10 | 1     | 10 |
| 3   |       |           |              |            |       |  |      | 38 |    |    | 21    |    |
| *   |       |           |              |            |       |  |      | 25 |    |    | 26    |    |
| 6   |       |           |              |            |       |  |      |    |    |    |       |    |
| 7   |       |           |              |            |       |  | 11   |    | 12 | 13 | 12    | 14 |
| 8   |       |           |              |            |       |  | 1215 |    | 16 | 27 | 16    | 6  |
|     |       |           |              |            |       |  |      |    |    |    |       |    |
|     |       |           |              |            |       |  |      |    |    |    |       |    |
|     |       |           |              |            |       |  |      |    |    |    |       |    |
|     |       |           |              |            |       |  |      |    |    |    |       |    |
|     |       |           |              |            |       |  |      |    |    |    |       |    |
|     |       |           |              |            |       |  |      |    |    |    |       |    |
|     |       |           |              |            |       |  |      |    |    |    |       |    |
|     |       |           |              |            |       |  |      |    |    |    |       |    |

Busque el video que desea a través del tiempo o evento, luego reprodúzcalo.

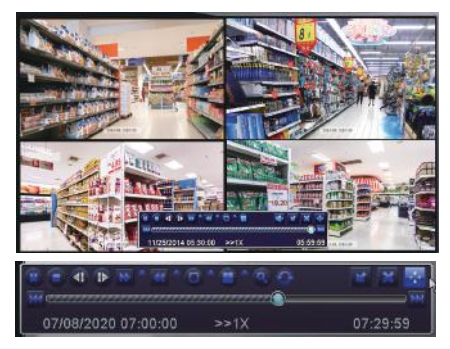

Vídeo anterior: Mover al último evento grabado

Vídeo siguiente: Mover al siguiente evento grabado

Avance rápido: El video se puede reproducir a diferentes velocidades, de 1/4 a 16 veces.

Rebobinar: La reproducción de vídeo se puede rebobinar 1 vez, 8 veces, 16 veces y 32 veces.

Modo de visualización de pantalla: Tanto la pantalla única como la pantalla múltiple están disponibles. Puede elegir cuántos canales desea reproducir una vez. El canal sin récord presenta una pantalla en blanco.

#### 6.5 Copia de seguridad

Haga clic derecho del ratón> Menú principal> Copia de seguridad> elija el canal y el período de tiempo> Buscar> Elija los videos que desea copiar> Haga clic en Copia de seguridad.

|          | Copia de seguridad |                                                                                                    |
|----------|--------------------|----------------------------------------------------------------------------------------------------|
| Comienze | Final<br>Final     | Comienzo 07 / 08 / 2020 ilia<br>00 : 00 : 00 : 00<br>Final 07 / 08 / 2020 ilia<br>22 : 59 : 59<br>1 1 2 : 3 : 4<br>1 5 : 6 : 7 : 8 |
|          | Con                | Buscar salir                                                                                                    |

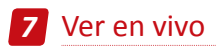

Las imagenes se muestran en el monitor. La siguiente imagen es una imagen de 4 cámaras.

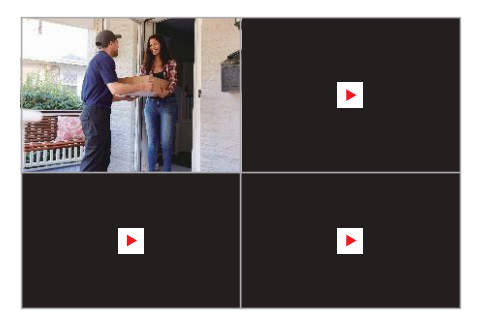

## 8 Preguntas frecuentes

#### 1. Pregunta: ¿Por qué el dispositivo no se puede buscar al añadir?

Respuesta: Asegúrese de que el dispositivo y el móvil estén en la misma LAN; de lo contrario, introduzca la ID del dispositivo manualmente.

#### 2. Pregunta: ¿Por qué el dispositivo no puede conectarse al Internet?

Respuesta: por favor revise

- ·Si el dispositivo está conectado a Internet
- ·Si el enrutador funciona correctamente
- ·Si el servidor DHCP del enrutador está abierto

#### 3. Pregunta: ¿Por qué el archivo de grabación no se puede buscar?

Respuesta: por favor revise

- ·Si el disco duro (o la tarjeta SD) está roto
- ·Si el período de búsqueda es válido
- ·Si la hora del sistema del dispositivo es correcta

#### 4. Pregunta: ¿Por qué la imagen de algún canal no se puede mostrar?

Respuesta: por favor verifique si la cámara se ha agregado al NVR.

# 5. Pregunta: ¿Por qué no se puede ver las grabaciones de la cámara normalmente cuando ingreso la contraseña del dispositivo?

Respuesta: Confirme si la contraseña del dispositivo es correcta. Se recomienda guardar la contraseña bien.